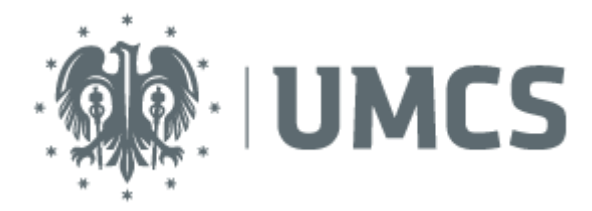

## Konfiguracja Eduroam na telefonach z systemem Android

W urządzeniu mobilnym wybierz opcję **Ustawienia**. Z listy dostępnych możliwości wybierz **Wi-Fi** (lub jeśli nie ma takiej nazwy, to **Sieci zwykłe i bezprzewodowe**).

Następnie włącz **Wi-Fi** (sieć bezprzewodową), a potem wśród dostępnych sieci bezprzewodowych wyszukaj i wybierz **eduroam**.

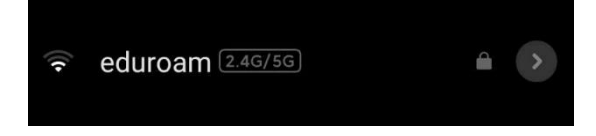

## Na ekranie pojawi się okno logowania:

| eduroan          | n      |   |
|------------------|--------|---|
| Tożsamość        |        |   |
| Hasło            |        | 0 |
| Zaawansow. opcje | Połącz |   |

W polu **Tożsamość** wpisz swój identyfikator UMCS, którym posługujesz się do korzystania z uczelnianych usług IT, takich jak: USOSweb, poczta elektroniczna czy Wirtualny Kampus.

| Jeśli jesteś <b>pracownikiem</b> UMCS - Twój identyfikator powinien mieć siedem znaków (3 litery, cztery cyfry), znak '@' oraz zwrot 'umcs.pl': |  |  |
|----------------------------------------------------------------------------------------------------|--|--|
| abc1234@umcs.pl                                                                                                    |  |  |
| Jeśli jesteś <b>studentem / doktorantem</b> UMCS - Twój identyfikator powinien zawierać numer albumu, znak '@' oraz zwrot 'umcs.pl':            |  |  |
| 123456@umcs.pl                                                                                                    |  |  |

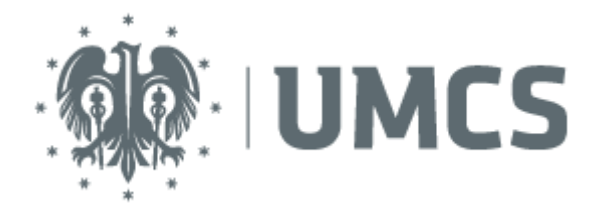

W polu **Hasło** wprowadź aktualne hasło, z którego korzystasz w Punkcie Logowania UMCS, znajdującym się na stronie:

## https://login.umcs.pl

Pamiętaj, że zmiana hasła jest możliwa wyłącznie z tego miejsca:

https://login.umcs.pl/passwd-change/reset?locale=pl

W innym wypadku będziesz musiał / musiała udać się osobiście do administratora danej usługi, aby zmienić hasło.

Jeśli chcesz podać numer telefonu lub alternatywny adres e-mail na potrzeby zmiany hasła, skorzystaj z tej strony:

https://login.umcs.pl/passwd-change/reset/settings

Podane przez Ciebie dane będą przetwarzane tylko w celu zmiany hasła.

W nowszych wersjach systemu Android może się pojawić pole **Certyfikat urzędu certyfikacji** – z rozwijanej listy opcji wybierz Brak.

Po wprowadzeniu aktualnych danych w polach Tożsamość oraz Hasło – kliknij Połącz. Twoje urządzenie powinno za chwilę uzyskać połączenie z siecią bezprzewodową eduroam.

## Jeśli połączenie z siecią eduroam nie zostało nawiązane:

- Sprawdź, czy wprowadziłeś / wprowadziłaś poprawne dane logowania.
- W oknie logowania kliknij Zaawansowane opcje i sprawdź, czy:

W polu Metoda EAP jest wybrany: PEAP.

W polu **Uwierzytelnienie w drugiej fazie** (uwierzytelnianie Phase 2) jest wybrany: **MSCHAPV2.** 

W polu Domena wpisz: umcs

Jeśli nie są ustawione, zaznacz je, a następnie kliknij Zapisz.

 Przejdź w inne miejsce lub zmień pomieszczenie i spróbuj na nowo uzyskać połączenie.